# ИНСТРУКЦИЯ ПО ПРЕДОСТАВЛЕНИЮ ОТЧЕТА В ЭЛЕКТРОННОЙ ФОРМЕ СВЕДЕНИЙ О ВАКАНСИЯХ

Войдите в Личный кабинет на czn.mos.ru

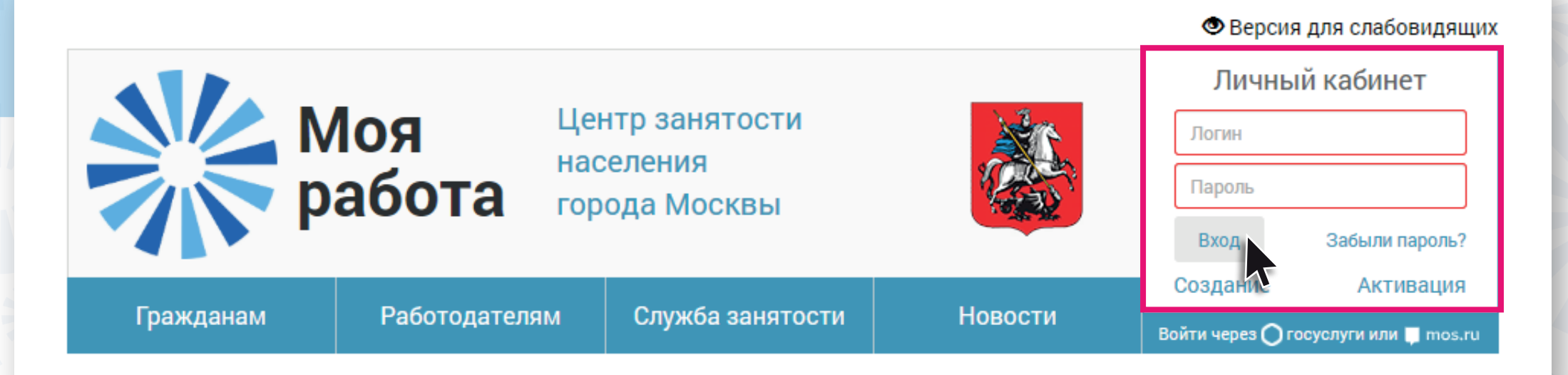

## В разделе «Услуги» выберите

«Предоставление сведений о вакансиях»

| Предоставление сведений                                                                                                    |   |
|----------------------------------------------------------------------------------------------------|---|
| Предоставление сведений о вакансиях                                                                                                    | i |
| Предоставление сведений о высвобождении работников                                                                                                    | i |
| Предоставление отчетов о неполном рабочем времени, приостановке производства, кадровом составе                                                                                     | i |
| Предоставление отчетов о выполнении условий квотирования                                                                                                    | i |
| Предоставление табеля учёта рабочего времени при организации временных и общественных работ Данная услуга Вам<br>недоступна. Обратитесь, пожалуйста, в Службу занятости населения. | i |

## В услуге доступны следующие сервисы:

• Опубликовать новую вакансию

## Для этого:

• нажмите кнопку «Разместить новую вакансию»

## Вакансии организации

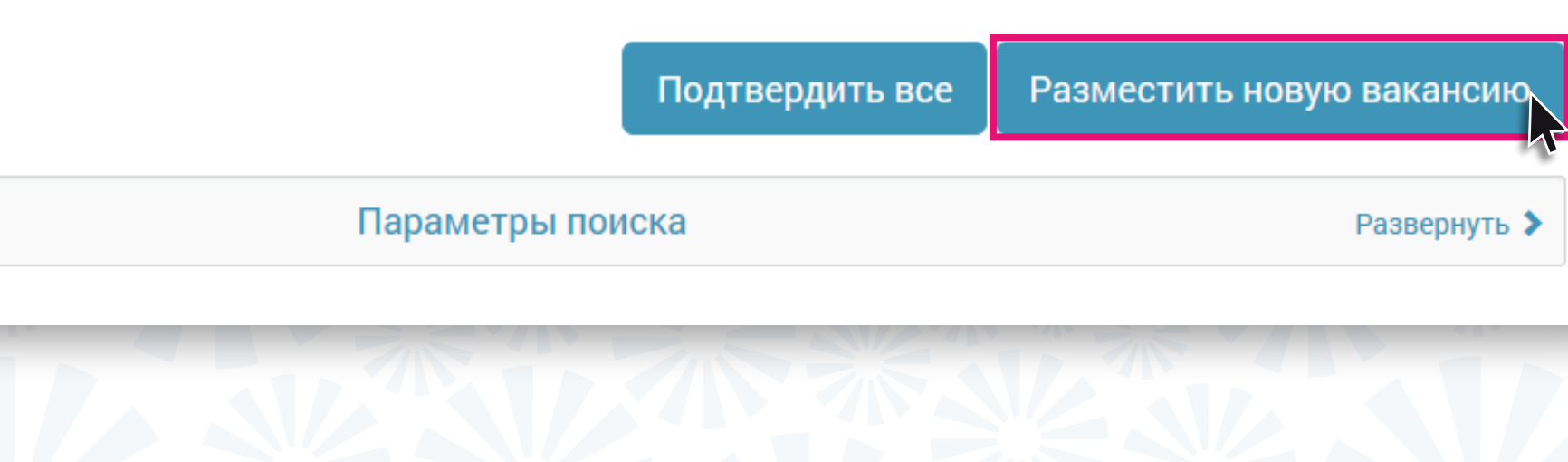

## • заполните все поля формы и нажмите кнопку «Отправить»

## Размещение новой вакансии

| Основные сведения 2       | Подробнее о вакансии 3 Требования к кандидату 4 Дополнительн | ные сведения |
|---------------------------|--------------------------------------------------------------|--------------|
| Основные сведения         |                                                              |              |
| Профессия *               | Введите профессию                                            | ×            |
| Специализация             |                                                              | 6            |
| Сфера деятельности *      | Не задана                                                    | v            |
| Должностные обязанности * |                                                              | 3            |
| Свободных рабочих мест *  |                                                              |              |

• Создать вакансию, аналогичную уже опубликованной

#### Для этого:

- выберите подходящую вакансию
- нажмите кнопку «Создать на основе»

| Водитель<br>автомобиля | муниципальный<br>округ<br>Сокольники | 25.09.2019 | от<br>500 000 | 5 | Постоянная | Рузевич Игорь<br>Кириллович | ожидает<br>принятия в<br>СЗН | ©<br>✓<br>✓ | T |
|------------------------|--------------------------------------|------------|---------------|---|------------|-----------------------------|------------------------------|-------------|---|
|------------------------|--------------------------------------|------------|---------------|---|------------|-----------------------------|------------------------------|-------------|---|

- внесите изменения в карточку вакансии
- нажмите кнопку «Отправить»

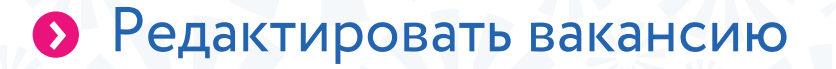

### Для этого:

- выберите подходящую вакансию
- нажмите кнопку «Редактировать»

| Водитель<br>автомобиля | муниципальный<br>округ<br>Сокольники | 25.09.2019 | от<br>500 000 | 5 | Постоянная | Рузевич Игорь<br>Кириллович | ожидает<br>принятия в<br>СЗН |  |  |
|------------------------|--------------------------------------|------------|---------------|---|------------|-----------------------------|------------------------------|--|--|
|------------------------|--------------------------------------|------------|---------------|---|------------|-----------------------------|------------------------------|--|--|

- внесите изменения в карточку вакансии
- нажмите кнопку «Отправить»

#### Подтвердить вакансию для публикации

Для подтверждения всех ранее опубликованных вакансий нажмите кнопку **«Подтвердить все»** Для подтверждения определенной вакансии выберите нужную вакансию и нажмите кнопку **«Подтвердить»** 

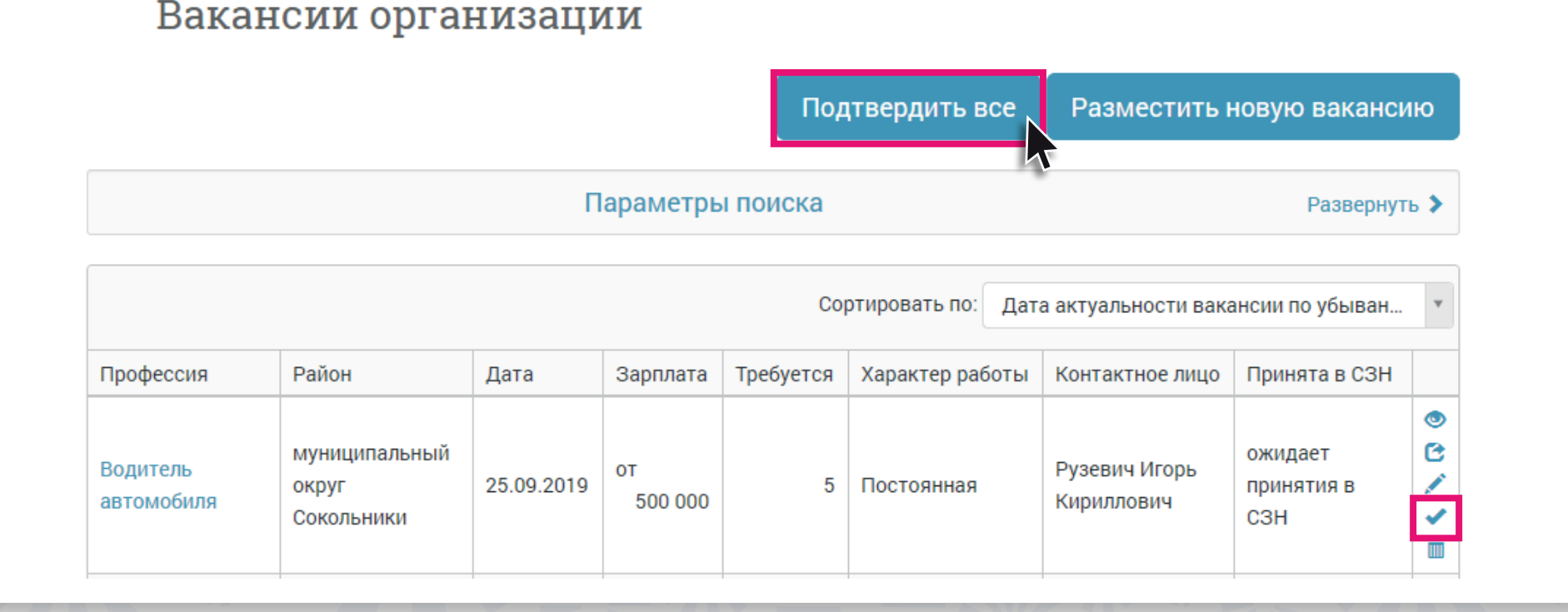

После этого будет направлен запрос на публикацию вакансии. Посмотреть информацию по запросу можно в блоке **«Мои обращения»**  • Удалить опубликованную вакансию

## Для этого:

- выберите необходимую вакансию
- нажмите на кнопку «Снять»

| Водитель<br>автомобиля | муниципальный<br>округ<br>Сокольники | 25.09.2019 | от<br>500 000 | 5 | Постоянная | Рузевич Игорь<br>Кириллович | ожидает<br>принятия в<br>СЗН | ●<br>C<br>✓<br>✓ |  |
|------------------------|--------------------------------------|------------|---------------|---|------------|-----------------------------|------------------------------|------------------|--|
|                        |                                      |            |               |   |            |                             |                              |                  |  |

## ВАЖНО!

Обязательно укажите причину снятия вакансии.